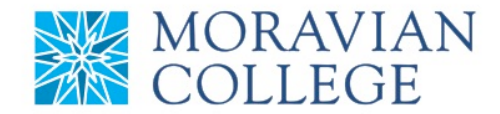

### HOW TO TERMINATE AN EMPLOYEE

### 1. Click on "MY TEAM" tab

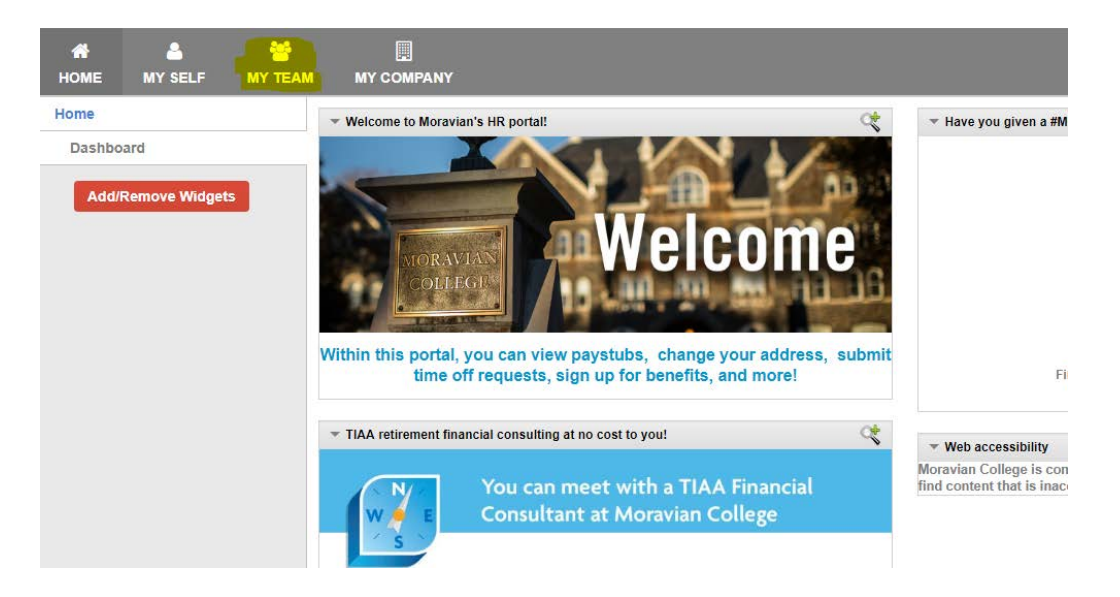

2. Click on the employee you would like to change under the "My Direct Reports" tab

| ₼<br>НОМЕ | A MY SELF     | 😁<br>MY TEAM | MY COMPANY       |          |                |             |               |           |           |
|-----------|---------------|--------------|------------------|----------|----------------|-------------|---------------|-----------|-----------|
| My Team   |               |              | Task List        |          |                | My Direct F | Reports       |           |           |
| My Tear   | n Home        |              | 0 tasks          |          |                | 1 employee  | s             |           |           |
| Direct F  | eports        |              | Process Name     | Employee | Date Initiated |             | Employee Name | Job Title | Hire Date |
| Task Lis  | st            |              |                  |          |                | Mascot      | , Benny       | Honorary  | 8/1/2012  |
| Approv    | al History    |              | Approval History |          |                | View More.  |               |           |           |
|           | Find Employee |              | Process Name     | Employee | Date Initiated |             |               |           |           |
|           |               |              |                  |          |                |             |               |           |           |

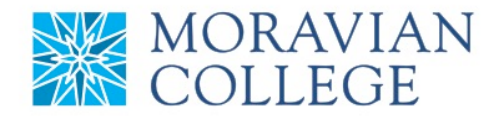

# 3. Click on "Employment" tab

| Mascot, Benny                                           |                                                                                       |                                                                  | _ × |
|---------------------------------------------------------|---------------------------------------------------------------------------------------|------------------------------------------------------------------|-----|
| Personal Employment Employment Information Compensation |                                                                                       |                                                                  |     |
| Job                                                     | Employee ID:<br>Job Title:<br>Employment Status:<br>Work Phone Number:<br>Work Email: | 520984<br>Honorary<br>Active/Full Time/Regular<br>(610) 861-1300 |     |

# 4. Click on "Employment Information"

| Tr | Mascot, Benny          | _                                 |                          | Mr. Direct Descerte | <b>_ X</b> |
|----|------------------------|-----------------------------------|--------------------------|---------------------|------------|
| 0  | Personal               |                                   |                          |                     |            |
| -  | Employment             |                                   |                          |                     |            |
| A  | Employment Information |                                   |                          |                     |            |
|    | Compensation           |                                   |                          |                     |            |
| -  | Job                    |                                   |                          |                     |            |
|    |                        | Employee ID:                      | 520984<br>Honorary       |                     |            |
|    |                        | Employment Status:                | Active/Full Time/Regular |                     |            |
|    |                        | Work Phone Number:<br>Work Email: | (610) 861-1300           |                     |            |
|    |                        |                                   |                          |                     |            |
|    |                        |                                   |                          |                     |            |

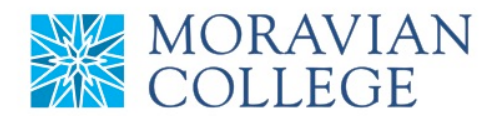

## 5. Click on "Initiate Termination"

|            |                                     | rmation                              | Employment Inform         | cot, Mo -   |
|------------|-------------------------------------|--------------------------------------|---------------------------|-------------|
|            |                                     |                                      | ent Information           | ployme      |
|            |                                     | Employment Status                    | tart Date                 | St          |
|            | Active/Full Time/Regular            |                                      |                           | 1/1/2018    |
|            |                                     |                                      | 1/1/2018                  | lire Date:  |
|            |                                     | Months from 01/01/2018 to 05/31/2018 | ked here for 0 Years 4 Mo | lo has work |
| orge, Dior | Last changed 5/29/2018 by George, D |                                      |                           |             |
|            |                                     | ation Close                          | Initiate Terminat         | Add New     |
|            |                                     | ation Close                          | Initiate Terminat         | Add New     |

#### 6. Fill in information and click "Save Termination"

| Mascot, Mo - Employment Information |                          |  |
|-------------------------------------|--------------------------|--|
| Initiate Termination                |                          |  |
|                                     |                          |  |
| Termination Date                    | 5/31/2018                |  |
| Current Employment Status           | Active/Full Time/Regular |  |
| Terminated Status                   | Active/Full Time/Regular |  |
| Туре                                | Voluntary -              |  |
| Reason                              | Voluntary Resignation 🔻  |  |
| Rehire Status                       | Eligible                 |  |
|                                     |                          |  |
| Save Termination Cancel             |                          |  |

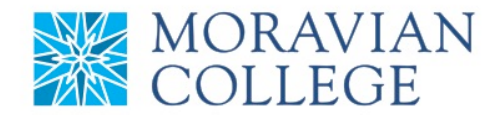

#### 7. All pending changes are saved in orange

| Start Date                                                        | Employment Status                               |                          |
|-------------------------------------------------------------------|-------------------------------------------------|--------------------------|
| 1/1/2018                                                          |                                                 | Active/Full Time/Regular |
| Hire Date: 1/1/2018                                               |                                                 |                          |
| Mo has worked here for 0 Years                                    | 4 Months from 01/01/2018 to 05/31/2018          |                          |
|                                                                   |                                                 |                          |
| Pending Termination Details                                       |                                                 |                          |
| Pending Termination Details                                       | 5/31/2018                                       |                          |
| Pending Termination Details<br>Termination Date<br>Type           | 5/31/2018<br>Voluntary                          |                          |
| Pending Termination Details<br>Termination Date<br>Type<br>Reason | 5/31/2018<br>Voluntary<br>Voluntary Resignation |                          |

8. Refresh your "My Team" page and you will see your "Termination" change has been initiated. You can find your status of your pending termination by clicking on the "Termination" under the "Approval History" on the "My Team" home screen. (All

terminations need to be approved by Human Resources)

| ₼<br>НОМЕ | A<br>MY SELF | 😁<br>MY TEAM | MY COMPANY       |            |                |                   |           |           |
|-----------|--------------|--------------|------------------|------------|----------------|-------------------|-----------|-----------|
| My Team   |              |              | Task List        |            |                | My Direct Reports |           |           |
| My Team   | 1 Home       |              | 0 tasks          |            |                | 1 employees       |           |           |
| Direct Re | eports       |              | Process Name     | Employee   | Date Initiated | Employee Name     | Job Title | Hire Date |
| Task List | t            |              |                  |            |                | Mascot, Mo        | Honorary  | 1/1/2018  |
| Approva   | I History    |              | Approval History |            |                | View More         |           |           |
| _         |              |              | Process Name     | Employee   | Date Initiated |                   |           |           |
| F         | ind Employee |              | Termination      | Mascot, Mo | 5/31/2018      |                   |           |           |
|           |              |              |                  |            |                |                   |           |           |
|           |              |              |                  |            |                |                   |           |           |
|           |              |              |                  |            |                |                   |           |           |
|           |              |              |                  |            |                |                   |           |           |
|           |              |              |                  |            |                |                   |           |           |

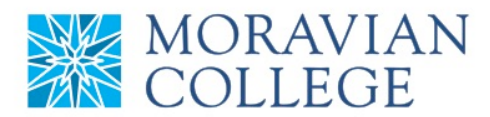

# 9. You will then be able to see the status. Once approved, the status will be changed to "Approved"

| lask Summary       |                                       |                        |               |                 |  |
|--------------------|---------------------------------------|------------------------|---------------|-----------------|--|
| ocess:             | Termination                           |                        | Status:       | < Pending >     |  |
| nployee:           | Mascot, Mo                            |                        | Due Date:     | 6/4/2018        |  |
| itiator:           | Comenius, John                        |                        | Initiated on: | 5/31/2018       |  |
| Details            |                                       |                        |               |                 |  |
| Field              | Changed                               | Old Valu               | e             | New Value       |  |
| Termination Date   |                                       | 5/31/2018              |               |                 |  |
| Termination Type   |                                       | Voluntary              |               |                 |  |
| Termination Reason |                                       | Volunt                 |               | ary Resignation |  |
| Rehire Status      |                                       | None                   | Eligible      |                 |  |
|                    |                                       |                        |               |                 |  |
| History            |                                       |                        |               |                 |  |
|                    |                                       |                        |               |                 |  |
|                    | I. Hope E. (as HR Designate           | e) - no action taken y | et            |                 |  |
| Meixel             | , , , , , , , , , , , , , , , , , , , |                        |               |                 |  |